## ActiveMailからOffice365 へのメール移行について

これまでのActiveMail (ユーザ ID@center.konan-u.ac.jp)から、Office365メール(ユ ーザ ID@s.konan-u.ac.jp) にメールアドレスが変わります。過去のメールは自動では Office365メールに移行されませんので、以下の手順を参考にして各自で移行してください。 手順は、2パターンがあります。移行するメールの数により、以下の1、2のいずれか手 間の少ない手順で移行して、手順3で確認してください。なお、これらの操作は甲南大学 内のパソコン (自由利用パソコンなど)からしか行えません。ご注意ください。

- 1. メールを個別に転送する(移行するメールが少ない場合)
- 2. メールを一括移行する(移行するメールが多い場合)
- 3. Office365 にログインし、1、2の移行結果を確認する

1. メールを個別に転送する(移行するメールが少ない場合)

- 甲南大学のパソコンにログインします。(自由 利用パソコンなど)
- ②「甲南大学基本メニュー」から「Mozilla Thunderbird」を開きます。
- ③ Thunderbird にログインします。
   ※MyKonan などにログインするときのパスワードを入力します。
- ④ 受信トレイから、移行したいメールを選択し、 「転送」ボタンをクリックします。
- ⑤ 宛先に「<u>ユーザ ID@s.konan-u.ac.jp</u>」と入力し、
   「送信」ボタンをクリックします。
   ⇒Office365メールに転送されます。
- ⑥ 移行の必要なメールについて、上記の①~⑤の 操作を繰り返します。

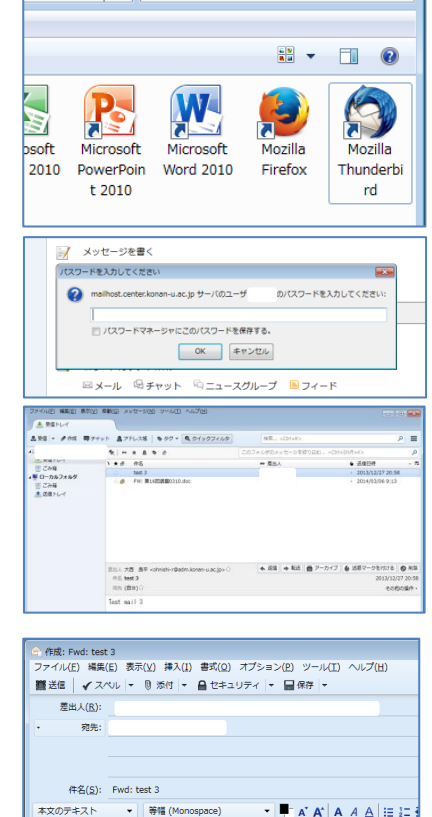

Eonwarded Message

rom: To:

Subject: test 3 Date: Fri, 27 Dec 2013 11:58:49 +0000

▼ 49 甲南大学基本メニューの検索

م

- 2. メールを一括移行する(移行するメールが多い場合)
  - ① 甲南大学のパソコンにログインします。(自由 利用パソコンなど)
  - ② 「甲南大学基本メニュー」から「Mozilla Thunderbird」を開きます。
  - ③ Thunderbird にログインします。
  - ④ 画面上のメニューの「ツール」から「アカウン ト設定」を開きます。
  - ⑤ 画面左下の「アカウント操作」から「メールア カウントを追加」をクリックします。

- ⑥ メールアドレスに「<u>ユーザ ID@s.konan-u.ac.jp</u>」、 パスワードに MyKonan などにログインするパ スワードを入力し、「続ける」をクリックします。
- ⑦ 「アカウント設定をメールプロバイダから検索 しています」と表示されますが、そのまま「手 動設定」ボタンをクリックします。

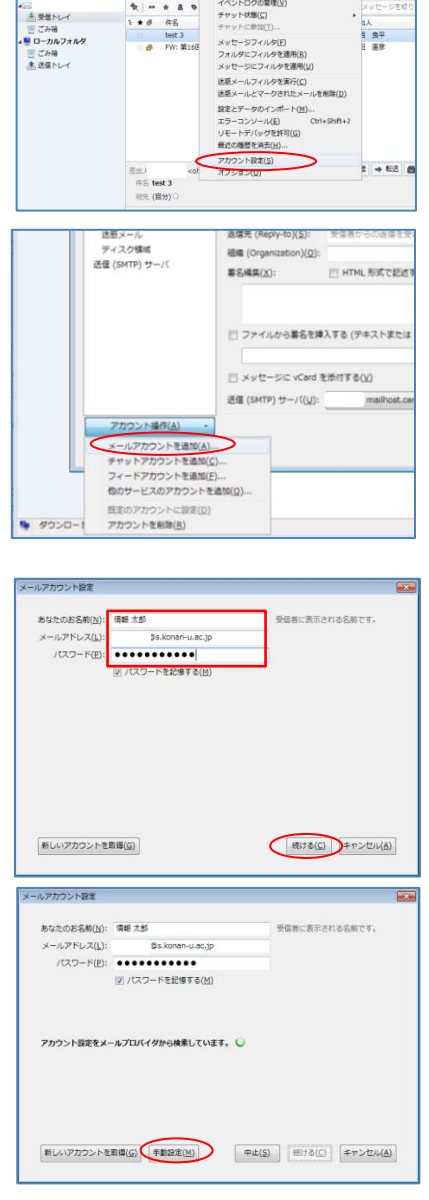

▼ ◆ ● 甲南大学基本メニューの検索

W

Microsoft

Word 2010

soft

2010

Microsoft

PowerPoin

t 2010

📝 メッセージを書く ー ペスワードを入力してください

イル(王) 編集(王) 表示(王)

● 受信トレー ▲黄田 - ●作成

🕜 mailhost.center.konan-u.ac.jp サーバのユーザ パスワードマネージャにこのパスワードを保存する。 OK キャンセル ニメール 吊チャット ペニュースグループ 🍋 フィード

> 島アドレス版 ₩ | ++ # # # ₩ 1 ## ##

Q

•

パスワードを入力してください

Mozilla

Firefox

アドレス場(B) 保存したファイル(L) アドオン(A) イベントログの留理(L) チャットに参加(E)…

メッセージフィルタ(E) フォルダにフィルタを適用 メッヤージにフィルタを適用

5

Mozilla

Thunderbi

rd

良平 直尽

- ⑧ 画面の下の部分に以下の内容をそれぞれ入力し、 「再テスト」ボタンをクリックします。
  - ・受信サーバ: outlook.office365.com
  - ・送信サーバ: smtp.office365.com
  - ・ユーザ名 : <u>ユーザ ID@s.konan-u.ac.jp</u> (送信サーバともに同じ値が表示されます)
- ⑨ ポート番号などが自動で表示されるので、「完了」 ボタンをクリックします。
   ※エラーが出た場合は入力内容を修正のうえ、
   「再テスト」をクリックしてください
- 「アカウント設定」画面が表示されますので、
   「OK」ボタンをクリックします。

|                                         | 清秋 大部                  |                                                      | 受任               | 間に表示される名                 | 用です |                          |               |
|-----------------------------------------|------------------------|------------------------------------------------------|------------------|--------------------------|-----|--------------------------|---------------|
| メールアドレス(L):                             |                        | konan-u.ac.jp                                        |                  |                          |     |                          |               |
| パスワード(目):                               |                        | •••••                                                |                  |                          |     |                          |               |
|                                         | ☑ パスフー                 | トを記憶する(出)                                            |                  |                          |     |                          |               |
|                                         |                        |                                                      |                  |                          |     |                          |               |
|                                         |                        |                                                      |                  |                          |     |                          |               |
|                                         |                        |                                                      |                  |                          |     |                          |               |
|                                         |                        | (のホスト名                                               | ボート番号            | SSL                      |     | 總羅方式                     |               |
|                                         |                        |                                                      |                  |                          |     |                          |               |
| 受信サーバ: IMAP                             | • out                  | ock.office365.com                                    | ПШ -             | <b>П 859</b> 08          | •   | 目動機能                     | -             |
| 受信サーバ: IMAP<br>送信サーバ: SMTP              | • outi                 | ock.office365.com                                    | 1180 ↔<br>1580 ↔ | EB963                    | •   | 日動機出                     |               |
| 受信サーバ: IMAP<br>送信サーバ: SMTP<br>ユーザ名: 天信サ | • outi<br>smtp         | ook.office365.com<br>.office365.com<br>konan-u.ac.jp | ПШ •<br>ВЮ •     | 日前株法     日前株法     送信サーバ: | •   | 日動株出<br>日動株出<br>Øs.konen | -<br>нилас.jp |
| 受信サーバ: IMAP<br>送信サーバ: SMTP<br>ユーザ名: 受信サ | • outi<br>smt;<br>-/t: | ook.office365.com<br>.office365.com<br>konan-u.ac.jp | 80 ·             | 日勤快速<br>日勤快速<br>送信サーバ:   | •   | 日動株出<br>日動株出<br>Øs.konen | +u.ac.jp      |

| なたのあ名前                      | ( <u>N</u> ): 988       | 太郎                                                                       | 委任                      | 首に表示される名言                             | 自己す。                                                               |        |
|-----------------------------|-------------------------|--------------------------------------------------------------------------|-------------------------|---------------------------------------|--------------------------------------------------------------------|--------|
| -ルアドレス                      | <(L)                    | bs.konan-u.ac.jp                                                         |                         |                                       |                                                                    |        |
| パスワード                       | ·(g): ••                |                                                                          |                         |                                       |                                                                    |        |
|                             |                         | /(スワードを記憶する(出)                                                           |                         |                                       |                                                                    |        |
|                             |                         |                                                                          | -                       |                                       |                                                                    |        |
| 070921                      | 設定が、推                   | 定されたサーバを時べることにより                                                         | 見つかりまし                  |                                       |                                                                    |        |
|                             |                         |                                                                          |                         |                                       |                                                                    |        |
|                             |                         |                                                                          |                         |                                       |                                                                    |        |
|                             |                         | サーバのホスト名                                                                 | ボート番号                   | SSL                                   | 踏証方式                                                               |        |
| 受信サーバ: [                    | IMAP •                  | サーバのポスト名<br>outlook.office365.com                                        | ボート番号<br>143 ・          | SSL                                   | に証方式<br>・<br>通常のパスワード問題                                            | •      |
| 受信サーバ: [<br>活信サーバ: :        | IMAP •                  | サーバのホスト名<br>eutook.office365.com<br>smtp.office365.com                   | ポート面句<br>143 ・<br>587 ・ | SSL<br>STARTTLS<br>STARTTLS           | <ul> <li>認証方式</li> <li>通常の/tスワード認証</li> <li>通常の/tスワード認証</li> </ul> | •      |
| 受信サーバ: [<br>活信サーバ:<br>ユーザ名: | IMAP ・<br>SMTP<br>受信サーバ | サーバのポスト名<br>outlook.office365.com<br>smtp.office265.com<br>konen-u.ec.jp | ボート番号<br>143 ・<br>587 ・ | SSL<br>STARTTLS<br>STARTTLS<br>送信サーバ: | 認証方式                                                               | •<br>• |
| 受信サーバ: [<br>舌信サーバ:<br>ユーザ名: | IMAP ・<br>SMTP<br>受信サーバ | サーバのボスト&<br>outlook.office365.com<br>smtp.office365.com<br>konen-u.ec.jp | ボート番号<br>143 ・<br>587 ・ | SSL<br>STARITLS<br>STARITLS<br>送信サーバ: | は証方式<br>・<br>建築のパスワード問題<br>・<br>建築のパスワード問題<br>konan-u.ac,          | •<br>• |

| 7 | カウント設定                                                     |                              |                                               |   |
|---|------------------------------------------------------------|------------------------------|-----------------------------------------------|---|
|   | center.konan-u                                             | アカウント設定・・                    | enter.konan-u.ac.jp>                          | ń |
|   | 送信控えと特別なフォルダ                                               | アカウント名(N):                   | erkonan-u.ac.jp                               |   |
|   | 編集とアドレス入力                                                  | 民意の差出人情報                     |                                               |   |
|   | 送瓶メール<br>ディスク領域                                            | このアカウントで使用する<br>を表すために使用されます | 最迷の電出人情報を設定してください。これはメッセージの電出人が誰であるか<br>-     | Ш |
|   | 開封確認                                                       | 名相(1):                       |                                               |   |
|   | Bis konen-u. ec. in                                        | メールアドレス(血):                  | ter.konan-u.ac.jp                             |   |
|   | サーバ192世                                                    | 返信用 (Reply-to)(5):           | 受信者からの近信を受け取るアドレス                             |   |
|   | 送信控えと特別なフォルダ                                               | 組織 (Organization)(Q):        |                                               |   |
|   | 編集とアドレス入力                                                  | 麝名編集( <u>X</u> ):            | □ HTML形式で記述する(例: <b>太孝</b> 、政行は<br>)(」)       | 1 |
|   | ためへ パ<br>両期とディスク様は<br>数が確認<br>セキュリティ<br>4 ローカルフォルダ<br>メロース |                              | 入する (デキストまたは HTML、画像ファイル)(王):                 |   |
|   | ビルスール                                                      |                              | 10-70(b)                                      |   |
|   | 送信 (SMTP) サーバ                                              | メッセージに vCard &               | ACRIG GWWWD)                                  |   |
|   |                                                            | 送信 (SMTP) サーバ(以):            | ohnishi - maihost.center.konan-u.ac.jp (民定) • |   |
| Ì | アカウント操作( <u>A</u> )・                                       |                              | <u>居地人情報を管理(M)</u><br>OK 年 + ンセ               |   |

① 左の画面に、<u>ユーザ ID@center.konan-u.ac.jp</u> アカウントと、<u>ユーザ ID@s.konan-u.ac.jp</u>アカ ウントの両方の受信トレイが表示されます。 過去のメール(移行元のメール)は、<u>ユーザ</u> <u>ID@center.konan-u.ac.jp</u>の受信トレイに格納 されています。移行したいメールを、ドラッグ & ド ロ ッ プ 操 作 に よ り 、 <u>ユ ー ザ</u>

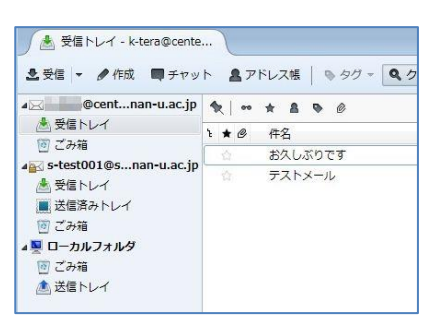

<u>ID@s.konan-u.ac.jp</u> (Office365 メール)の受信トレイに移動させてください。

※Ctrl キーを押しながらメールをクリックしていくことで、同時に複数メールを選 択することができ、一括して Office365 メールに移行することができます。

※ActiveMail で<u>「受信箱」以外の場所にメールを保管している場合</u>は、上記⑪の 手順では移行できません。引き続き、後述の (a)~(o)の手順を行い、移行してくだ さい。

## ★ActiveMail で「受信箱」以外の場所にメールを保管している場合は、以下の手 順で移行します。

(a) ActiveMail にログインします。
 https://e-mail.konan-u.ac.jp/am\_bin/amlogin
 ※移行作業のみ、上記 URL から ActiveMail
 にログインできます。

| Login                                                         |                        |
|---------------------------------------------------------------|------------------------|
| ユーザロ:                                                         | center.konan-u.ac.jp 🗸 |
| パスワード:                                                        |                        |
| 言語選択:自動選択 🗸                                                   |                        |
|                                                               | ーザm/バスワードを保存する         |
| Active! mail<br>@1998-2015 TransWARE Co. All Rights Reserved. | ログイン                   |
|                                                               | Englis                 |

(b) ActiveMailのメニューから、「ツール」→ 「フォルダ管理」をクリックします。

| ☆メールホーム    ③メール堂伝 ▼    ゴメール作品    ③79                                                | 1.208 ▼ □ 255 - 2 ▼ 単7-8 ▼                           |                                       |
|-------------------------------------------------------------------------------------|------------------------------------------------------|---------------------------------------|
| 二単語定<br>言語やレイアウトなど、画面の表示に関する設定<br>私、表す。                                             | □③ <mark>ノール御定</mark><br>メール受信、メール作成に関する設定をします。      | 目 モバイル協定<br>モバイル構成から<br>の設定をします。      |
| <ul> <li>スマートフォン設定</li> <li>スマートフォン規定から Active' mailにアクセス<br/>する際の設定もよす。</li> </ul> | つるルク切開得や表示に関して放足します。                                 | 国 <mark>プロフィール1</mark><br>プロフィール1993  |
| ▲ 異名官理<br>署名の管理社ます。                                                                 | フィルタリング(限り分け)<br>メールを指定したフォルダに割り分けるためのル<br>ールを指定します。 | 回転送<br>別のメールアドレ:<br>ための創業を行い          |
| <del>連盟メールフィルク</del><br>注意メールフィルクの設定をします。                                           | ③ 定整文<br>メール作為に使用する定型文を放定します。                        | (語 <mark>メールテンプ</mark> )<br>メールテンプレート |

∨ 🗅 新規作成

コメント

00

🍃 7F L 2M 💌 📑 スケジューラ 💌 🚔 ツール 💌

チェックしたフォルダを --操作を選択--

フォルダ名

▶ 🗟 受信箱

▶ 論送信箱
 ▶ 自ごみ箱
 ▶ 図下書さ保存

▶ 🍋 迷惑メール

■ フォルダ管理

(c) 移行したいフォルダの右側にある「エクスポート」ボタンをクリックします。
 エクスポート(データ取出し)したファイルの保存場所を指定できますので、Sドライブなどを指定します。

※移行したいフォルダについて、それぞ

れ「エクスポート」ボタンをクリックして保存します。保存されるファイル名は「〇〇〇.mbx」です。※〇〇〇はメールの保存されていたフォルダ名

- (d) 手順「2.メールを一括移行する(移行 するデータが多い場合)」の①~⑩の操作 を行います。この操作により、メールソ フト Thunderbird から「<u>ユーザ</u> <u>ID@s.konan-u.ac.jp</u>」(Office365)のメー ルが見えるようになります。
- (e) Thunderbird  $O \neq = = -mb$ ,  $[\forall = n \downarrow]$  $\rightarrow [P \mid \forall z \downarrow]$   $\forall z \downarrow = b$
- (f) 画面右上の検索欄に「import」と入力し、Enter キーを押します。

| ファイル(E) 編集(E) 表示(Y) 移<br>with s-test001@s.konan-u.ac.jp | 潮(G) メッセージ(出) ツール(I) ヘルブ(出)      |           |
|---------------------------------------------------------|----------------------------------|-----------|
| ▲受信 - ●作成 ■チャット                                         | ト 島アドレス様 5.9グ 、 0.0イックフィルタ 検売。   | (Ctrl+K>  |
| ▲回t cennan-u.ac.jp<br>▲ 受信トレイ<br>■ 近信済みトレイ<br>同 ごみ編     | Thunderbird Mail - s 001@s.konar | n-u.ac.jp |
| s-test001@snan-u.ac.jp                                  | メール                              |           |
| ※ 受信トレイ<br>図 ごみ箱<br>4 日ーカルフォルダ                          |                                  |           |
| <ul> <li>① ごみ箱</li> <li>注意信トレイ</li> </ul>               | メッセージを書く                         |           |

| s-test001@s.konan-u.ac.jp                                                     |                                              | アドレス帳(B)                                                  | Ctrl+Shift+B                        |
|-------------------------------------------------------------------------------|----------------------------------------------|-----------------------------------------------------------|-------------------------------------|
| ▲受信 - ●作成 ■チャット                                                               | 島 アドレス版                                      | 保存したファイル(L)<br>アドオン(A)                                    | Ctrl+J                              |
| <ul> <li>■ @cennan-u.ac.jp</li> <li>▲ 受信トレイ</li> <li>■ 送信済みトレイ</li> </ul>     | Thunderbi                                    | イベントログの管理( <u>V</u> )<br>チャット状態( <u>C</u> )<br>チャットに参加(工) | ,                                   |
| <ul> <li>図 ごみ箱</li> <li>iwis-test001@snan-u.ac.jp</li> <li>▲ 受信トレイ</li> </ul> | メール                                          | メッセージフィルタ(E)<br>フォルダにフィルタを選り<br>メッセージにフィルタを追              | 問(B)<br>罰用( <u>U)</u>               |
| <ul> <li>回 ごみ箱</li> <li>(型 ローカルフォルダ</li> <li>(型 ブン袋</li> </ul>                | <ul> <li>ニ メッセージ</li> <li>ニ メッヤージ</li> </ul> | 迷惑メールフィルタを実行<br>迷惑メールとマークされた                              | 〒( <u>C)</u><br>ミメールを削除( <u>D</u> ) |
| この相当 き信トレイ                                                                    |                                              | 設定とデータのインボー<br>エラーコンソール(E)                                | ≻( <u>M</u> )<br>Ctrl+Shift+J       |

| ) メッセージ(出) ツール(1) ヘルブ(出)                     |             | -a0                                   |
|----------------------------------------------|-------------|---------------------------------------|
| * 70-457.84                                  |             |                                       |
|                                              | to - Import | , , , , , , , , , , , , , , , , , , , |
| 🛕 Lightning は Thunderbird 31.4.0 と巨脚性がありません。 |             |                                       |
| Lightning 4.0.2 (無効)                         |             |                                       |
| An integrated calendar for Thunderbird 118   |             | K.12                                  |

- (g) 画面下までスクロールし、「xxx 件の検索
   結果を表示」をクリックします。
   ※xxx には数字が表示されます。
- (h) 画 面 を 下 に ス ク ロ ー ル す る と
   「ImportExportTools」が見つかりますの
   で、マウスをあわせ右側に表示された「+
   Thunderbird へ追加」をクリックします。
- (i) 「今すぐインストール」をクリックします。

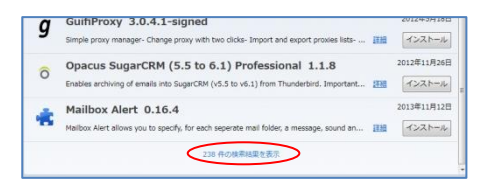

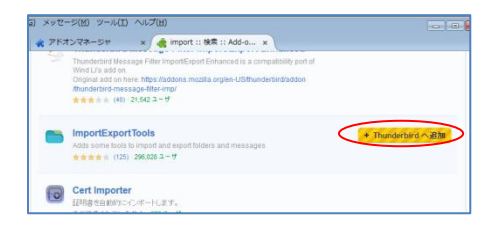

| ノフトウコ | :アのインストール                                                                                              |
|-------|----------------------------------------------------------------------------------------------------|
|       | 作者を信頼しているアドオン以外はインストールしないでくだ<br>さい                                                                     |
|       | 思意のあるソフトウェアをインストールしてしまうと、コンピュータに損傷を受<br>けたり、プライバシーを侵害される恐れがあります。                                       |
| 次のソ   | フトウェアをインストールする許可を求めています:                                                                               |
|       | ImportExportTools (作者催発天核狂)<br>https://addons.mozille.org/thunderbird/downloads/file/327906/mportexpor |
|       | 今すぐインストールレキャンセル                                                                                        |

- (j) 画面右上の「今すぐ再起動」をクリック します。
   Thunderbird が閉じられ、再起動します。
   パスワード入力画面にパスワードを入力 します。
- (k) Thunderbird の左画面で、「ローカルフォ ルダ」を選択します。
- (1) 「ローカルフォルダ」を右クリックし、 表示されたメニューから、 「ImportExportTools」→「mboxファイ ルをインポート」をクリックします。

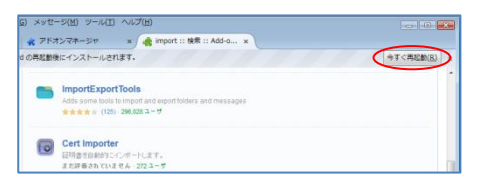

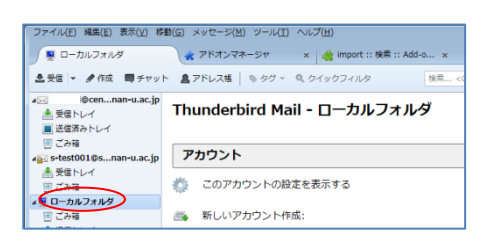

|                                                          | ( ■チャット 昌アトレス病                      |                                               | <ctrl+r< th=""></ctrl+r<> |
|----------------------------------------------------------|-------------------------------------|-----------------------------------------------|---------------------------|
| <ul> <li>icen</li> <li>参照トレイ</li> <li>送信済みトレイ</li> </ul> | nan-u.ac.jp Thunderl                | bird Mail - ローカルフォルダ                          |                           |
|                                                          | nan-u.ac.jp                         |                                               |                           |
| ▲ 受信トレイ ○ ごみ箱                                            | 🔅 соръ                              | ウントの設定を表示する                                   |                           |
| この権                                                      | ImportExportTools ・<br>新しいタブで開く(II) | すべてのフォルダをエクスボート<br>すべてのフォルダをエクスボート (フォルダ構成を含) | U) ,                      |
|                                                          | 新しいウィンドウで聞く(Q)                      | フォルダ内のすべてのメッセージをエクスポート                        | +                         |
|                                                          | メッセージを検索(S)                         | 検索してエクスポート                                    |                           |
|                                                          | 新しいフォルダ(N)                          | mbox ファイルをインボート                               |                           |
|                                                          | 设定(E)                               | eml ファイルをインボート                                |                           |

- (m)「単一または複数の mbox ファイルを直 接インポート」を選択し、「OK」 ボタン をクリックします。 手順(c) で保存した mbx ファイルを指定 して、「開く」ボタンをクリックします。 mbx ファイルは、複数ファイルを一度に 指定できます。
- (n) 「ローカルフォルダ」内に、インポート したメールフォルダが表示されます。

| インポート mbox ファイル                                 | × |
|-------------------------------------------------|---|
| インポート方法の選択:                                     |   |
| <ul> <li>単一または複数の mbox ファイルを直接インポート</li> </ul>  |   |
| ◎ サブフォルダを含む単一または複数の mbox ファイルをインポート             |   |
| まさしく同じ名前の mbox フォルダを選択してください.。                  |   |
| また、サブフォルダの拡張子「sbd」があれば自動的にインポートされます。            |   |
| ○ インポートする mbox ファイルを検索してフォルダを選択                 |   |
| インボートする mbox ファイルを検索するフォルダを選択 (サブフォルダを含<br>℃ む) |   |
| 📄 プロファイルフォルダ内でファイル選択                            |   |
| ОК <b>+</b> +>\tz                               | r |
|                                                 |   |

作成 ■チャット 島アドレス帳 👒 タグ - 🔍 クイックフィルタ i@cen...nan-u.ac.jp 🍖 🗠 未読 ★ スター付き 🛔 知り合い

< - ローカルフ...

🔹 アドオンマネージャ 🛛 🛛 🦂 import :: 検索 :

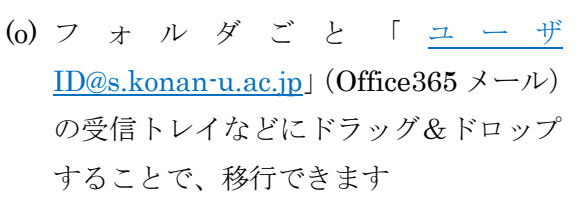

| A Recentnan-u.ac.j                                                                                                    |                                                                                                    |                                                                                   |           |
|----------------------------------------------------------------------------------------------------|----------------------------------------------------------------------------------------------------|-----------------------------------------------------------------------------------|-----------|
| 🟝 受信トレイ                                                                                                    | 1 ★ Ø 件名                                                                                                    |                                                                                   |           |
| ■ 送信済みトレイ                                                                                                    | 🔅 test                                                                                                    |                                                                                   | •         |
| ◎ こみ編                                                                                                    |                                                                                                    |                                                                                   |           |
| ⊿ s-test001@snan-u.ac.j                                                                                                    | ip                                                                                                    |                                                                                   |           |
|                                                                                                    |                                                                                                    |                                                                                   |           |
| <ul> <li>() この袖</li> <li>() この袖</li> </ul>                                                                                                    |                                                                                                    |                                                                                   |           |
| ▲ ■ ローカルノオルタ                                                                                                    |                                                                                                    |                                                                                   |           |
|                                                                                                    |                                                                                                    |                                                                                   |           |
|                                                                                                    |                                                                                                    |                                                                                   |           |
|                                                                                                    |                                                                                                    |                                                                                   |           |
|                                                                                                    |                                                                                                    |                                                                                   |           |
| ファイル(E) 編集(E) 表示(V)                                                                                                    | ) 移動( <u>G</u> ) メッセージ(M) 予定<br>201                                                                                                    | とToDo( <u>N</u> ) ツール( <u>T</u> ) ヘルプ(<br>、                                       | H)        |
| ファイル(E) 編集(E) 表示(Y)<br>テスト1.mbx - s-testf<br>ま受信 マ タ作成 マ ■<br>©centnan-u.ac                                                                                                    | ) 移動(G) メッセージ(M) 予定<br>001<br> チャット 島 アドオンマネージャ<br> チャット 島 アドレス帳   ●                                                                          | とTraDo(N) ツール(I) ヘルプ(<br>×<br>タグマ Q クイックフィルタ                                      | H)<br>◎ 活 |
| ファイル(E) 編集(E) 表示(Y)                                                                                                    | ) 移動(G) メッセージ(M) 予定<br>0001   アドオンマネージャ<br>パチャット   アドオンマネージャ<br>ロチャット   アドオンマネージャ<br>マトオージャージ<br>・ ・ ・ ・ ・ ・ ・ ・ ・ ・ ・ ・ ・ ・ ・ ・ ・ ・ ・        | とToDo(N) ソール(I) ヘルプ(<br>メ<br>タグマ Q クイックフィルタ<br>き 島知り合い ゆ タグ付き (<br>の 差出人          | 旦)<br>◎ 汚 |
| ファイル(E) 編集(E) 表示(Y)<br>→ テスト1.mbx - s-test<br>全 受信 マ / 作成 マ ■<br>・ 受信 マ / 作成 マ ■<br>・ 受信トレイ<br>■ 受信ドレイ<br>■ ご信済みトレイ<br>■ ご合語                                                       | ) 移動(G) メッセージ(M) 予定<br>0001   アドオンマネージャ<br>Iチャット   アドオンマネージャ<br>Iチャット   アドノス様        ・<br>・<br>・<br>・<br>たま      ・<br>、<br>・<br>たま<br>・<br>たま | とToDo(M) ツール(I) へルブ(<br>・ ×<br>タグマ <b>Q</b> クイックフィルタ<br>き 島知り合い & タグ付き (<br>・ 差出人 | H)        |
| ファイル(E) 編集(E) 表示(Y)<br>→ デスト1.mbx - s-test(<br>ま受信 マ / 作成 マ ■<br>のでentnan-u.ac<br>※受信トレイ<br>■ 送信済みトレイ<br>■ 送信済みトレイ<br>」でみ箱<br>る」 s-test001@snan-u.ac                               | ) 移動(C) メッセージ(M) 予定<br>2001   アドオンマネージャ<br>ドチャット ▲ アドレス帳   ●<br>(cjp ) ● (+* 未該 ★ スター付):<br>* ★ ● 作名<br>○ test<br>cjp                         | とTODO(N) ツール(I) ヘルプ(<br>・ ×<br>タグ - Q クイックフィルタ<br>き 畠知り合い ゆ タク付き (<br>・ 差出人       | 日)        |
| ファイル(E) 補集(E) 表示(V)<br>→ テスト1.mbx - s-test(<br>▲ 安信   ● 作成   ■<br>→ ○ ● Centnan-u.ac<br>▲ 受信   ● 作成   ■<br>■ ご言葉あっトレイ<br>※ ごみ場<br>→ ○ = Stotlogenan-u.ac<br>→ ○ = Stotlogenan-u.ac | ) 移動(G) メッセージ(M) 予定<br>2001   アドオンマネージャ<br>1チャット ▲ アドノンス係   ●<br>(-ip) ◆   ● 未該 ★ スター付け<br>★ ● 件名<br>○ test<br>-c.jp                          | とTODO(M) ツール(I) ヘルプ(<br>× タグ・ 4 クイックフィルタ<br>き 亀知26い もタグ付き (<br>・ 変出人              | 日)        |
| ファイル(E) 編集(E) 表示(V)<br>→ テスト1.mbx - s-test(<br>→ テスト1.mbx - s-test(<br>→ 安在 - ク 作成 - 単<br>→ 受在トレイ<br>■ 定確あっトレイ<br>■ ごぞある<br>→ 1.500 (#5                                            | ) 移動(C) メッセージ(M) 予定<br>※ アドオンマネージャ<br>チャット 急アドレス帳 ●<br>く (P ) ・ 未該 ★ スクー付:<br>* ★ @ 作名<br>C.Jp<br>C.Jp                                        | とTODO(1) ツール(1) ヘルブ(<br>×<br>タグマ Q クイックフィルタ<br>き 島知ららい 9 タグ付き (<br>・ 差出人          | 日)        |
| ファイル(E) 補集(E) 表示(V)<br>→ テスト1.mbx - s-test(<br>金 安信 → 作成 → ■<br>④ 安信レイ<br>三 芝居あらレイ<br>回 ごか時<br>3(-) 5(50010(⊕nan-tu.au<br>                                                         | ) 移動(C) メッセージ(M) 予定<br>0001 ペ アドオンマネージャ<br>Iチャット ▲ アドレス帳   ◆<br>C-JP ◆   ** 来読 ★ スター付い<br>1 ★ Ø 件名<br>○ test<br>C-JP                          | とTODO(11) ツール(1) ヘルプ(<br>× タヴァ Q クイックフィルタ<br>書 単知り合い G タグ内き (<br>・ 恵山人            | 日)        |
| ファイル(E) 編集(E) 表示(V)     デスト1.mbx - 9-test(     受査 → ● 作成 → ■     受金をした     受金をした     ごろ宿     ごろ宿     ジェント1.mbx     ジェント1.mbx     ジェンカ宿     ジェンカ店                                   | ) 移動(G) メッセージ(M) 予定<br>2001  ま アドオンマネージャ<br>Rチャット 豊 アドレス紙 ●<br>で 「」 ◆ (** 未読 ★ スター付)<br>* ★ @ 作名<br>で test<br>c.jp                            | とTODO(M) ツール(I) へルブ(<br>× タグ マ Q クイックフィルタ<br>き 魚知うらい & タグけき (<br>・ 意出人            | 出)        |

Office365 への移行に時間がかかる場合があります。必ず、正しく移行が完了 したことを確認してください。(後述の手順3を行ってください)

★補足

移行するメールが少量の時は以下のように、ActiveMail から保存されているメ ールで移行が必要なものを選択し、「メール操作」→「移動」→「受信箱」で受信 箱に戻した後、2-⑪のように、Office365の受信トレイにドラッグ&ドロップす る方法でも移行可能です。

| メール検索<br>検索語を入力<br>ド細検索     へ 検索<br>・ ・・・・・・・・・・・・・・・・・・・・・・・・・・・・・・ |                           |                                                                                          |  |
|----------------------------------------------------------------------|---------------------------|------------------------------------------------------------------------------------------|--|
|                                                                      | 未読にする<br>既読にする<br>フラグをつけ? | <ul> <li>注惑メール</li> <li>保存箱</li> </ul>                                                   |  |
|                                                                      | フラグを削除                    | <ul> <li>未読にする</li> <li>通路メール</li> <li>開設にする</li> <li>フラグをつける</li> <li>フラグを削除</li> </ul> |  |
| - ○ こみ箱 (1)<br>- ◎ 下書き保存<br>- □ 译書き保存<br>- □ ほ存á                     | ごみ箱へ移動<br>削除<br>ごみ箱を空に    | 5                                                                                        |  |

▲ 送信トレイ

## 3. Office365 にログインし、1、2の移行結果を確認する

- Internet Explorer などのブラウザから、 Office365のログイン画面を開きます。
   ⇒https://outlook.office365.com/
- ② ログイン ID、パスワードを入力し、「サインイ ン」をクリックします。
   ※ログイン ID は、「ユーザ ID@s.konan-u.ac.jp」です。
   ※パスワードは、MyKonan などにログインするときと同じパスワードです。

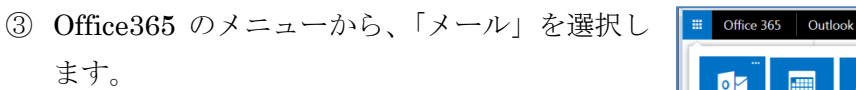

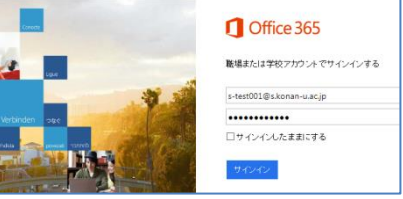

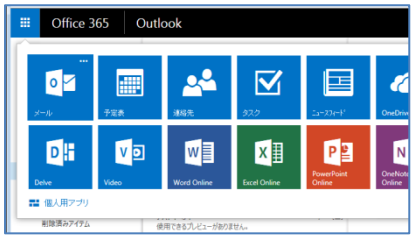

④ 左の画面の「受信トレイ」を選択すると、中央の画面に受信トレイ内のメールが一覧表示されます。
 手順1もしくは手順2で移行したメールが存在

することを確認します。

|          | Office 365                           | Outlook                                                                                                    |                                        |
|----------|--------------------------------------|----------------------------------------------------------------------------------------------------|----------------------------------------|
| €<br>ډ م | 听規作成<br>ルとユーザーの検索                    | 50回しい スレッド (東部省日付) マ<br>すべて 未読 自分売 フラグあり                                                                                             |                                        |
| ()<br>2  | リオルダー #<br>(売こ入り)                    | 月曜日<br>情報 次郎<br>カンク会話1<br>14-59(用)<br>先遣                                                                                             |                                        |
| <        | 田田 / 1 / 1 / 1 / 1 / 1 / 1 / 1 / 1 / | 【情報 次郎 ←<br>・ 潮戸途道の局場について (第日10時の第3会話 07/31 (第)<br>「備和活動 確認が思す。いつる影響がになっていますー<br>【報報 次郎 (ご)<br>・ アストイベント 07/31 (第)<br>使用であたいとージョのまた。 | 読み取るアイテムで<br>サインイン時に第に最初のアイラ<br>ここをクリア |
|          | Sent<br>Trash                        | 2 か月前以前<br>信報 太郎                                                                                                    |                                        |

**※Office365**の使い方については、別途「<u>甲南大学 Office365</u>の使い方」を参照してください。情報システム室のホームページに掲載しています。

 $\Rightarrow$ http://www.konan-u.ac.jp/system/

| 学校法人甲南学園      |  |  |  |
|---------------|--|--|--|
| 情報システム室 サポート係 |  |  |  |
| 2015年8月28日版   |  |  |  |